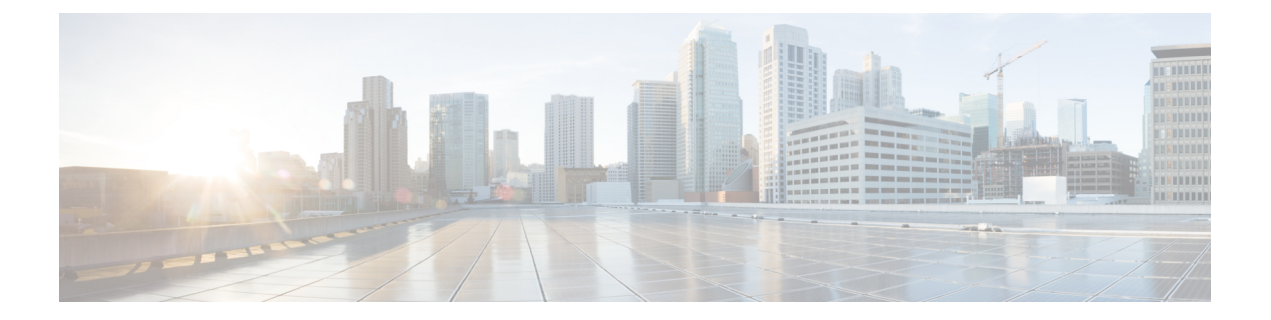

# テナントの設定

- テナント、VRF、およびブリッジドメインの作成 (1ページ)
- •ブリッジドメイン設定の追加(4ページ)
- 適用されるブリッジ ドメインの設定 (6ページ)
- アプリケーションエンドポイントグループの作成(8ページ)
- ・ブリッジ ドメインのレガシー転送モードの設定 (11ページ)
- コントラクトの設定(13ページ)
- ・コントラクトの継承 (16ページ)
- コントラクト優先グループの設定(26ページ)
- 他のテナントへのコントラクトのエクスポート (29ページ)
- ・コントラクトまたは件名除外の設定(31ページ)
- クォータ管理の作成 (34ページ)

# テナント、VRF、およびブリッジ ドメインの作成

このトピックでは、新しいテナントの基本的なプロビジョニングにおける次の手順について説明します。

- 1. テナントを作成します
- 2. テナントをセキュリティ ドメインと関連付けます
- 3. テナントの VRF を作成します
- 4. テナント内のエンドポイント グループにブリッジ ドメインを作成します

|       | コマンドまたはアクション     | 目的                |
|-------|------------------|-------------------|
| ステップ1 | configure        | コンフィギュレーションモードに入り |
|       | 例:               | ます。               |
|       | apic1# configure |                   |

I

|             | コマンドまたはアクション                                                                                                    | 目的                                                                    |
|-------------|----------------------------------------------------------------------------------------------------|-----------------------------------------------------------------------|
| ステップ2       | tenant tenant-name<br>例:<br>apic1(config)# tenant exampleCorp                                                                   | テナント (存在しない場合) を作成し、<br>テナントコンフィギュレーションモー<br>ドを開始します。                 |
| ステップ3       | <pre>security domain domain-name 例: apic1(config-tenant)# security domain exampleCorp_dom1</pre>                                | 1 つ以上のセキュリティ ドメインとテ<br>ナントを関連付けます。                                    |
| ステップ4       | <pre>[no] vrf context vrf-name 例: apic1(config-tenant)# vrf context exampleCorp_v1</pre>                                        | テナントのプライベートネットワーク<br>(VRF)を作成します。テナントには<br>1つ以上の VRF を設定できます。         |
| ステップ5       | <pre>[no] contract {provider   consumer}<br/>contract-name<br/>例:<br/>apic1(config-tenant-vrf)# contract<br/>provider web</pre> | VRF下ですべてのEPGのコントラクト<br>を提供または使用します。                                   |
| ステップ6       | exit<br>例:<br>apic1(config-tenant-vrf)# exit                                                                                    | テナントコンフィギュレーションモー<br>ドに戻ります。                                          |
| ステップ1       | <pre>[no] bridge-domain bd-name 例: apic1(config-tenant)# bridge-domain exampleCorp_b1</pre>                                     | テナント下でブリッジドメインを作成<br>または削除します。ブリッジドメイン<br>コンフィギュレーションモードを開始<br>します。   |
| ステップ8       | <pre>[no] vrf member vrf-name 例: apic1(config-tenant-bd)# vrf member exampleCorp_v1</pre>                                       | VRF にブリッジドメインを割り当てま<br>す。                                             |
| ステップ9       | exit<br>例:<br>apicl(config-tenant-bd)# exit                                                                                     | テナントコンフィギュレーションモー<br>ドに戻ります。                                          |
| <br>ステップ 10 | interface bridge-domain bd-name<br>例:<br>apicl(config-tenant)# interface<br>bridge-domain exampleCorp_b1                        | テナントインターフェイス コンフィ<br>ギュレーションモードを開始して、ブ<br>リッジドメインにインターフェイスを<br>適用します。 |
| ステップ11      | [no] {ip  ipv6} address アドレス/マスク<br>長[scope {private  public}] [secondary]                                                      | ブリッジ ドメインのゲートウェイ IP<br>アドレスを割り当てまたは削除し、IP                             |

| コマンドまたはアクション                                                                                                    | 目的                                                                                               |
|----------------------------------------------------------------------------------------------------|--------------------------------------------------------------------------------------------------|
| 例:                                                                                                    | アドレスモードを開始し、オプション<br>のIPアドレスプロパティを設定しま                                                           |
| <pre>apic1(config-tenant-if)# ip address 172.1.1.1/24 apic1(config-tenant-if)# ipv6 address 2001:1.1.1.4.4.4</pre> | す。<br>ゲートウェイアドレスの範囲は、次の                                                                          |
| 2001.1.1.1,04                                                                                                    | いずれかです。<br>・ Public: ルーティング プロトコル<br>(PCP_OSPE_ELCPP) によりな                                       |
|                                                                                                    | 部レイヤ3ネットワークにアドバ<br>タイズできます。                                                                      |
|                                                                                                    | • Private:外部レイヤ3ネットワー<br>クにアドバタイズされません。                                                          |
|                                                                                                    | The optional <b>secondary</b> keyword allows<br>you to configure a secondary gateway<br>address. |

次に、セキュリティドメインへの割り当て、コントラクトと VRF の作成、ブリッジドメインの作成を含むテナントの基本設定の例を示します。

```
apic1# configure
apic1(config) # tenant exampleCorp
apic1(config-tenant) # security domain exampleCorp_dom1
apic1(config-tenant) # vrf context exampleCorp_v1
apic1(config-tenant-vrf)# contract enforce
apic1(config-tenant-vrf)# contract provider web
apic1(config-tenant-vrf)# contract consumer db
apic1(config-tenant-vrf)# contract provider icmp
apic1(config-tenant-vrf)# contract consumer icmp
apic1(config-tenant-vrf)# exit
apic1(config-tenant) # bridge-domain exampleCorp_b1
apic1(config-tenant-bd) # vrf member exampleCorp_v1
apic1(config-tenant-bd)# exit
apic1(config-tenant)# interface bridge-domain exampleCorp b1
apic1(config-tenant-interface) # ip address 172.1.1.1/24
apic1(config-tenant-interface) # ipv6 address 2001:1:1::1/64
apic1(config-tenant-interface) # exit
```

次に、リーフに特有の VRF 設定の例を示します。

```
apic1# configure
apic1(config)# leaf 101
apic1(config-leaf)# vrf context exampleCorp_v1 tenant exampleCorp
apic1(config-leaf-vrf)# ip route 1.2.3.4 5.6.7.8
```

次に、リーフインターフェイスに特有の VRF 設定の例を示します。

```
apic1# configure
apic1(config)# leaf 101
apic1(config-leaf)# int eth 1/1
apic1(config-leaf-if)# vrf member exampleCorp_v1 tenant exampleCorp
```

## 次のタスク

アプリケーションプロファイルを追加し、アプリケーションエンドポイントグループ(EPG) を作成し、ブリッジドメインに EPG を関連付けます。

# ブリッジ ドメイン設定の追加

この項では、ブリッジドメインの次の設定について説明します。

- •MACアドレスの設定
- •DHCP リレーアドレスの設定
- •共有サービスのルート漏出の設定

|       | コマンドまたはアクション                                                                                             | 目的                                                        |
|-------|----------------------------------------------------------------------------------------------------|-----------------------------------------------------------|
| ステップ1 | configure<br>例:<br>apic# configure                                                                       | コンフィギュレーション モードに入り<br>ます。                                 |
| ステップ2 | tenant tenant-name<br>例:<br>apic(config-tenant)# tenant exampleCorp                                      | テナント コンフィギュレーション モー<br>ドを開始します。                           |
| ステップ3 | interface bridge-domain bd-name<br>例:<br>apic(config-tenant)# interface<br>bridge-domain exampleCorp_bd1 | テナント インターフェイス コンフィ<br>ギュレーションモードを開始してブリッ<br>ジ ドメインを設定します。 |
| ステップ4 | (任意) mac-address mac-address<br>例:<br>apic(config-tenant-interface)#<br>mac-address 1234.5678.abcd       | 広く使用されているゲートウェイ機能の<br>ARP応答で使用されるMACアドレスを<br>設定します。       |
| ステップ5 | (任意) no mac-address<br>例:<br>apic(config-tenant-interface)# no<br>mac-address                            | MAC アドレスをデフォルトに変更します。                                     |

|               | コマンドまたはアクション                                                                                                    | 目的                                                                                                    |
|---------------|----------------------------------------------------------------------------------------------------|----------------------------------------------------------------------------------------------------|
| ステップ6         | (任意) [no] ip dhcp relay address tenant<br>tenant-name dhcp-address {application<br>app-name epg epg-name   external-l2<br>l2-epg-name   external-l3 l3-epg-name}                                                                                                   | サポートされているすべてのオプション<br>とともに、ブリッジ ドメインの DHCP<br>リレー アドレスを設定または削除しま<br>す。                                                                                            |
| _             | <pre>19] :<br/>apic(config-tenant-interface)# ip dhcp<br/>relay address 192.0.20.1 tenant<br/>exampleCorp application app1 epg epg1</pre>                                                                                                    |                                                                                                    |
| ステップ <b>1</b> | <ul> <li>(任意) [no] {ip   ipv6 } shared address</li> <li>アドレス/マスク長 provider application</li> <li>アプリケーション名 epg epg</li> <li>例:</li> <li>apic(config-tenant-interface)# ip</li> <li>shared address 7.8.9.1/24 provider</li> <li>application app2 epg epg2</li> </ul> | ルート漏出は、DHCP、複数テナント<br>VRFのDNSのような共通サービスを提<br>供するためにVRF全体に許可されま<br>す。共有サービスは、サブネットをプロ<br>バイダーまたはコンシューマのサブネッ<br>トとしてマークし、共有サービスを提供<br>する EPG を指定することによって実現<br>されます。 |
| ステップ8         | (任意) [no]{ip  ipv6} shared epg<br>consumer applicationアドレス/マスクany<br>長addressany<br>例:<br>apic(config-tenant-interface)# ip<br>shared address 3.2.3.4/24 consumer<br>application any epg any                                                                       | 上のステップを参照してください。                                                                                                    |

```
apicl# configure
apicl(config)# tenant exampleCorp
apicl(config-tenant)# interface bridge-domain exampleCorp_bd1
apicl(config-tenant-interface)# mac-address 1234.5678.abcd
apic(config-tenant-interface)# ip dhcp relay address 192.0.20.1 tenant exampleCorp
application appl epg epg1
apicl(config-tenant-interface)# ip shared address 1.2.3.4/24 provider application any
apicl(config-tenant-interface)# ip shared address 3.2.3.4/24 consumer application any
epg any
apicl(config-tenant-interface)# exit
apicl(config-tenant)# exit
apicl(config-tenant)# exit
apicl(config-tenant)# interface bridge-domain bd_dhcp
apicl(config-tenant)# interface)# ip shared address 7.8.9.1/24 provider application app2
epg epg2
```

# 適用されるブリッジ ドメインの設定

適用されるブリッジドメイン (BD) 設定では、関連付けられているブリッジドメイン内のサ ブネット ゲートウェイを ping できるサブジェクト エンドポイント グループ (EPG) で、エン ドポイントを作成する必要があります。

この設定では、任意のサブネットゲートウェイに ping を送信できる IP アドレスのグローバル 例外リストを作成できます。

図1:適用されるブリッジドメイン

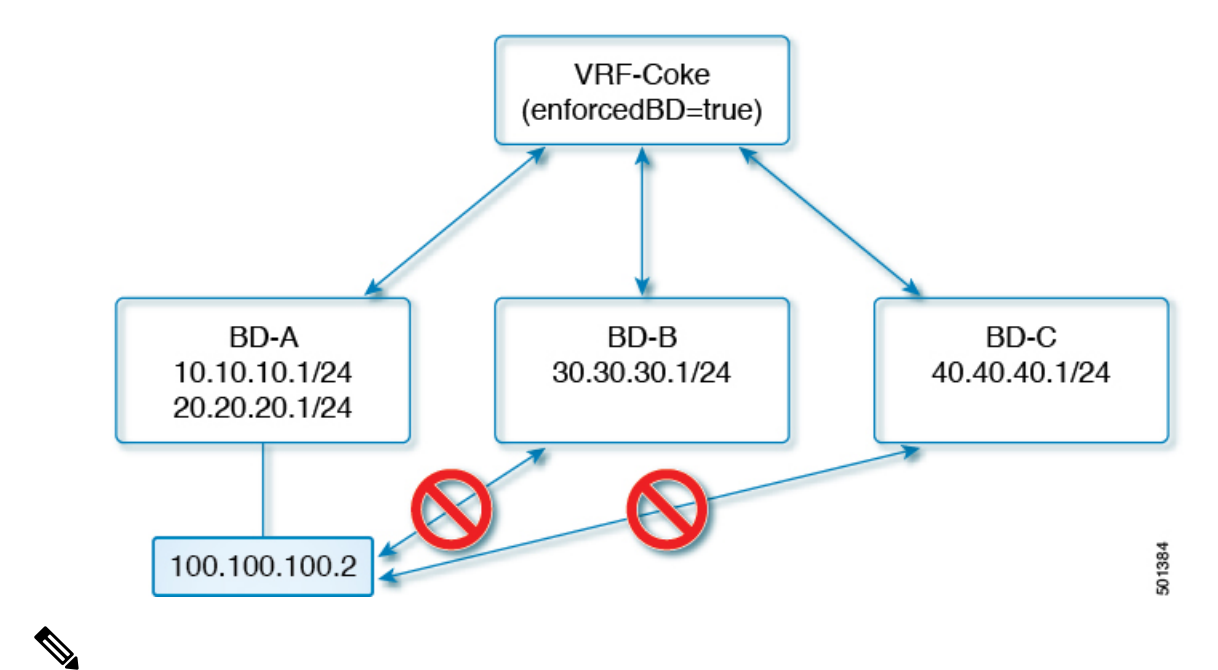

(注)

- ・例外の IP アドレスは、すべての VRF 上ですべての BD ゲートウェイの ping を実行できます。
  - L3アウトに設定されているループバックインターフェイスは、対象とするループバック インターフェイスに設定されている IP アドレスへの到達可能性を強制しません。
  - eBGP ピア IP アドレスが、L3out インターフェイスのサブネットとは異なるサブネットに 存在している場合、許容される例外サブネットにピアサブネットを追加する必要があります。

そうしないと、送信元 IP アドレスが L3out インターフェイスのサブネットとは異なるサ ブネットに存在するため、eBGP トラフィックがブロックされます。

## 適用されるブリッジ ドメインの設定

適用されるブリッジドメイン(BD)設定では、関連付けられているブリッジドメイン内のサ ブネットゲートウェイを ping できるサブジェクトエンドポイントグループ(EPG)で、エン ドポイントを作成する必要があります。

この設定では、任意のサブネットゲートウェイに ping を送信できる IP アドレスのグローバル 例外リストを作成できます。

図 2:適用されるブリッジ ドメイン

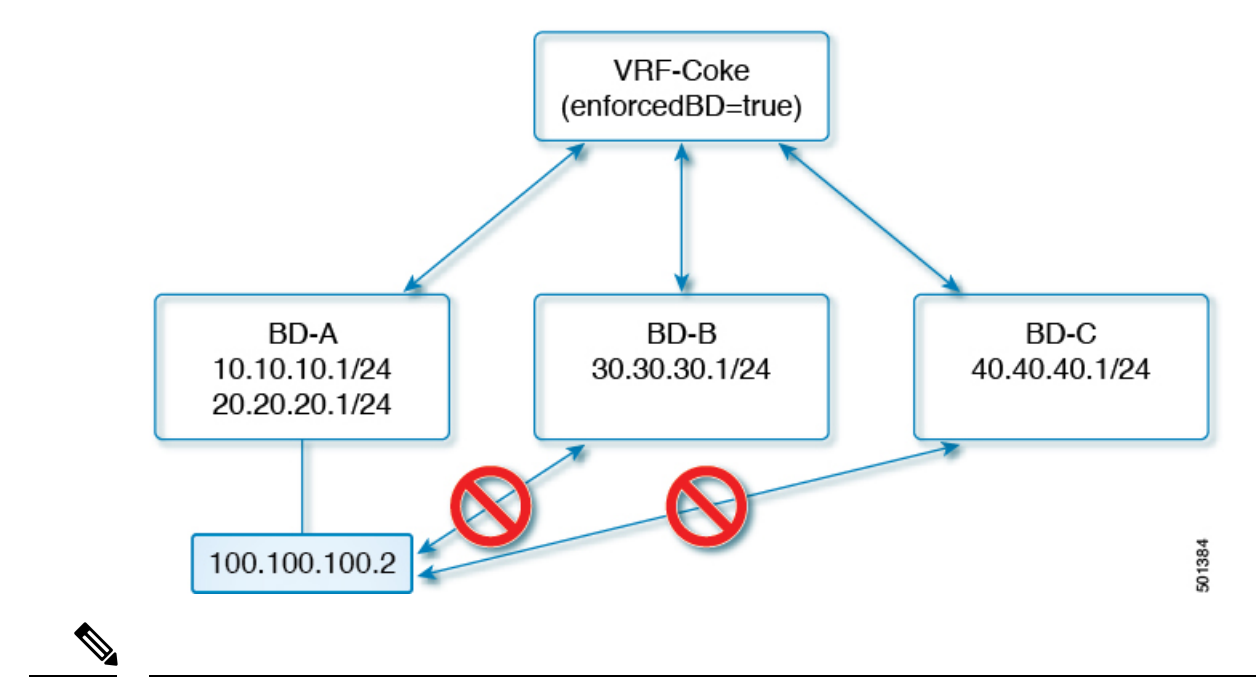

<sup>(</sup>注)

- ・例外の IP アドレスは、すべての VRF 上ですべての BD ゲートウェイの ping を実行できます。
- L3アウトに設定されているループバックインターフェイスは、対象とするループバック インターフェイスに設定されている IP アドレスへの到達可能性を強制しません。
- eBGP ピア IP アドレスが、L3out インターフェイスのサブネットとは異なるサブネットに 存在している場合、許容される例外サブネットにピアサブネットを追加する必要があります。

そうしないと、送信元 IP アドレスが L3out インターフェイスのサブネットとは異なるサ ブネットに存在するため、eBGP トラフィックがブロックされます。

# NX-OS スタイル CLI を使用した適用されるブリッジ ドメインの設定

このセクションでは、NX-OS スタイル コマンドライン インターフェイス (CLI) を使用して、 適用されるブリッジ ドメインを設定する方法について説明します。

#### 手順

```
ステップ1 テナントを作成し有効にします。
```

### 例:

次の例(「cokeVrf」)が作成され有効になっています。

```
apic1(config-tenant) # vrf context cokeVrf
```

apic1(config-tenant-vrf)# bd-enforce enable

apic1(config-tenant-vrf)# exit

apic1(config-tenant)#exit

ステップ2 例外リストに、サブネットを追加します。

#### 例:

apic1(config)#bd-enf-exp-ip add1.2.3.4/24
apic1(config)#exit

適用されるブリッジドメインは次のようなコマンドを使用して動作可能かどうかを確認できま す。

apic1# show running-config all | grep bd-enf bd-enforce enable bd-enf-exp-ip add 1.2.3.4/24

## 例

次のコマンドでは、除外リストからサブネットを削除します。 apic1(config)# no bd-enf-exp-ip 1.2.3.4/24 apic1(config)#tenant coke apic1(config-tenant)#vrf context cokeVrf

## 次のタスク

適用されるブリッジドメインを無効にするには、次のコマンドを実行します。 apic1(config-tenant-vrf)# no bd-enforce enable

# アプリケーション エンドポイント グループの作成

このトピックでは、スタティックアプリケーション EPG の基本的なプロビジョニングにおける次の手順について説明します。

1. テナント内のアプリケーションプロファイルを作成します

- 2. アプリケーション プロファイルに EPG を作成します
- 3. EPG にブリッジ ドメインを割り当てます
- 4. EPG をレイヤ2インターフェイスに導入します

### 始める前に

アプリケーション プロファイルおよびアプリケーション エンドポイント グループ(EPG)を 作成する前に、VLANドメイン、テナント、VRF、およびブリッジドメインを作成する必要が あります。

|                   | コマンドまたはアクション                                                                                                    | 目的                                                                  |
|-------------------|----------------------------------------------------------------------------------------------------|---------------------------------------------------------------------|
| ステップ1             | configure<br>例:<br>apic1# configure                                                                                | コンフィギュレーションモードに入り<br>ます。                                            |
| ステップ <b>2</b>     | tenant tenant-name<br>例:<br>apic1(config)# tenant exampleCorp                                                      | テナントコンフィギュレーションモー<br>ドを開始します。                                       |
| ステップ3             | <pre>[no] application app-name 例: apic1(config-tenant)# application OnlineStore</pre>                              | アプリケーションプロファイルを作成<br>し、アプリケーションプロファイルコ<br>ンフィギュレーションモードを開始し<br>ます。  |
| ステップ4             | <pre>[no] epg epg-name 例: apic1(config-tenant-app)# epg exampleCorp_webepg1</pre>                                  | アプリケーションプロファイルのEPG<br>を作成(または削除)し、EPG コン<br>フィギュレーションモードを開始しま<br>す。 |
| ステップ5             | <pre>[no] bridge-domain member epg-name 例: apic1(config-tenant-app-epg)# bridge-domain member exampleCorp_b1</pre> | ブリッジ ドメインに EPG を関連付け<br>ます。EPG はすべて BD に属している<br>必要があります。           |
| ステップ6             | exit<br>例:<br>apic1(config-tenant-app-epg)# exit                                                                   | テナント アプリケーション コンフィ<br>ギュレーション モードに戻ります。                             |
| <br>ステップ <b>1</b> | exit<br>例:<br>apic1(config-tenant-app)# exit                                                                       | テナントコンフィギュレーションモー<br>ドに戻ります。                                        |

|                 | コマンドまたはアクション                                                                                                    | 目的                                                                                                    |
|-----------------|----------------------------------------------------------------------------------------------------|----------------------------------------------------------------------------------------------------|
| ステップ8           | exit<br>例:<br>apic1(config-tenant)# exit                                                                                                    | グローバル コンフィギュレーション<br>モードに戻ります。                                                                                                    |
| ステップ9<br>ステップ10 | leaf node-id<br>例:<br>apic1(config)# leaf 101<br>interface type<br>例:                                                                                                    | 設定するリーフを指定します。<br>設定するインターフェイスを指定しま<br>す。イーサネットポートの場合は、                                                                                                    |
|                 | apic1(config-leaf)# interface eth 1/2                                                                                                    | 「ethernet slot / port」を使用します。                                                                                                    |
| ステップ11          | (任意) switchport<br>例:<br>apic1(config-leaf-if)# switchport                                                                                                    | レイヤ2はポートのデフォルトの状態<br>であるため、このコマンドはポートを<br>レイヤ3設定から変換する必要がある<br>ときにのみ必要です。                                                                                                    |
| ステップ 12         | vlan-domain member <i>domain-name</i><br>例:<br>apic1(config-leaf-if)# vlan-domain<br>member dom1                                                                                                    | インターフェイスを VLAN ドメインに<br>関連付けます。                                                                                                    |
| ステップ <b>13</b>  | <pre>switchport trunk allowed vlan vlan-id tenant tenant-name app app-name epg epg-name 何 : apic1(config-leaf-if)# switchport trunk allowed vlan 10 tenant exampleCorp application OnlineStore epg exampleCorp_webepg1</pre> | インターフェイスに EPG を導入し、<br>EPG と VLAN のマッピングを通じて<br>EPG を特定します。この設定は、静的<br>な EPG の導入にのみ適用されます。<br>VLAN が別の EPG または外部 SVI で使<br>用されている場合、この EPG に使用す<br>る前に VLAN 設定を削除する必要があ<br>ります。<br>(注) インターフェイスが VLAN ド<br>メインと関連付けられている<br>必要があり、そうでない場合<br>このコマンドは拒否されま<br>す。 |

次に、レイヤ2ポートに導入されるアプリケーション EPG を作成する例を示します。

```
apic1# configure
```

```
apic1(config)# tenant exampleCorp
apic1(config-tenant)# application OnlineStore
```

```
apic1(config-tenant-app)# epg exampleCorp_webepg1
apic1(config-tenant-app-epg)# bridge-domain member exampleCorp_b1
apic1(config-tenant-app-epg)# exit
apic1(config-tenant-app)# exit
apic1(config-tenant)# exit
apic1(config)# leaf 101
apic1(config-leaf)# interface eth 1/2
apic1(config-leaf)# interface eth 1/2
apic1(config-leaf-if)# switchport
apic1(config-leaf-if)# vlan-domain member dom1
apic1(config-leaf-if)# switchport trunk allowed vlan 10 tenant exampleCorp application
OnlineStore epg exampleCorp_webepg1
```

次に、ポートチャネルに EPG を導入する例を示します。

```
apicl(config)# leaf 101
apicl(config-leaf)# interface port-channel po1
apicl(config-leaf-if)# switchport
apicl(config-leaf-if)# vlan-domain member dom1
apicl(config-leaf-if)# switchport trunk allowed vlan 10 tenant exampleCorp application
OnlineStore epg exampleCorp_webepg1
```

### 次のタスク

ポートの VLAN を EPG にマッピングします。

# ブリッジ ドメインのレガシー転送モードの設定

レガシーの転送モードでは、コントラクトまたは EPG を使用せずにスイッチングとルーティ ングを行うことができます。このモードでは、ポートの VLAN はブリッジドメインに直接マッ ピングされます。The **legacy forwarding vlan** command automatically creates all necessary objects so that no EPG-related configuration is required.

| 手順 |  |
|----|--|
|----|--|

|       | コマンドまたはアクション                                                                         | 目的                                                       |
|-------|--------------------------------------------------------------------------------------|----------------------------------------------------------|
| ステップ1 | configure<br>例:<br>configure                                                         | コンフィギュレーション モードに入り<br>ます。                                |
| ステップ2 | tenant tenant-name<br>例:<br>apicl(config)# tenant exampleCorp                        | テナント コンフィギュレーション モー<br>ドを開始します。                          |
| ステップ3 | bridge-domain bd-name<br>例:<br>apicl(config-tenant)# bridge-domain<br>exampleCorp_b1 | テナントインターフェイス コンフィ<br>ギュレーションモードを開始してブリッ<br>ジ ドメインを設定します。 |

|       | コマンドまたはアクション                                                                                       | 目的                                              |
|-------|----------------------------------------------------------------------------------------------------|-------------------------------------------------|
| ステップ4 | [no] legacy forwarding vlan vlan-id<br>vlan-domain vlan-domain-name                                | ブリッジ ドメインに VLAN をマッピン<br>グします。                  |
|       | 例:                                                                                                 |                                                 |
|       | apic1(config-tenant-bd)#<br>legacy-forwarding vlan 50 vlan-domain<br>dom1                          |                                                 |
| ステップ5 | exit                                                                                               | テナント コンフィギュレーション モー                             |
|       | 例:                                                                                                 | ドに戻ります。                                         |
|       | apicl(config-tenant-bd)# <b>exit</b>                                                               |                                                 |
| ステップ6 | exit                                                                                               | グローバル コンフィギュレーション                               |
|       | 例:                                                                                                 | モードに戻ります。                                       |
|       | apic1(config-tenant)# <b>exit</b>                                                                  |                                                 |
| ステップ1 | leaf node-id                                                                                       | 設定するリーフを指定します。                                  |
|       | 例:                                                                                                 |                                                 |
|       | apicl(config)# <b>leaf 101</b>                                                                     |                                                 |
| ステップ8 | interface type                                                                                     | 設定するインターフェイスを指定しま                               |
|       | 例:                                                                                                 | ナ。For an Ethernet port, use <b>ethernet</b>     |
|       | apic1(config-leaf)# interface eth 1/1                                                              | stor/port.                                      |
| ステップ9 | [no] switchport trunk allowed vlan vlan-id                                                         | インターフェイスで VLAN を有効にし                            |
|       | tenant tenant-name legacy-forwarding                                                               | て、レガシーの転送モードで VLAN を<br>使用サステナントブリッジ ドメインに      |
|       |                                                                                                    | で使用り る ア ブ ン ト フ リ ツ ン ト メ イ ン に<br>これを 関連付けます。 |
|       | apici(config-leaf-if)# switchport trunk<br>allowed vlan 50 tenant exampleCorp<br>legacy-forwarding |                                                 |

次に、ブリッジドメイン間の転送にレガシーの転送モードを設定する例を示します。

```
apic1# configure
apic1(config)# tenant exampleCorp
apic1(config-tenant)# bridge-domain exampleCorp_b1
apic1(config-tenant-bd)# legacy-forwarding vlan 50 vlan-domain dom1
apic1(config-tenant-bd)# exit
apic1(config-tenant)# bridge-domain exampleCorp_b2
apic1(config-tenant-bd)# legacy-forwarding vlan 60 vlan-domain dom1
apic1(config-tenant-bd)# exit
apic1(config-tenant)# exit
apic1(config-tenant)# exit
```

apic1(config-leaf-if) # vlan-domain member dom1

```
apic1(config-leaf-if)# switchport trunk allowed vlan 50 tenant exampleCorp
legacy-forwarding
apic1(config-leaf-if)# exit
apic1(config-leaf)# interface eth 1/2
apic1(config-leaf-if)# vlan-domain member dom1
apic1(config-leaf-if)# switchport trunk allowed vlan 60 tenant exampleCorp
legacy-forwarding
```

# コントラクトの設定

コントラクトは次のタスクでテナントの下に設定します。

- アクセスリストとしてフィルタを定義します
- コントラクトおよびサブジェクトを定義します
- EPG にコントラクトをリンクします

タスクは、この順序に従う必要はありません。たとえば、コントラクトを定義する前に、EPG にコントラクト名をリンクすることができます。

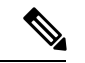

(注) APIC のフィルタ(ACL)では、従来のNX-OS ACL の permit | deny の代わりに match が使用 されます。フィルタエントリの目的は、特定のトラフィック フローを一致させることだけで す。トラフィックは、ACL にコントラクトまたはタブー コントラクトが適用されると、許可 または拒否されます。

|       | コマンドまたはアクション                                                                | 目的                                                    |
|-------|-----------------------------------------------------------------------------|-------------------------------------------------------|
| ステップ1 | configure                                                                   | コンフィギュレーションモードに入り                                     |
|       | 例:                                                                          | ます。                                                   |
|       | apic1# configure                                                            |                                                       |
| ステップ2 | tenant tenant-name<br>例:<br>tenant exampleCorp                              | テナント (存在しない場合) を作成し、<br>テナントコンフィギュレーションモー<br>ドを開始します。 |
| ステップ3 | access-list acl-name<br>例:<br>apic1(config-tenant)# access-list<br>http_acl | コントラクトで利用できるアクセスリ<br>スト (フィルタ) を作成します。                |
| ステップ4 | (任意) match {arp   icmp   ip}<br>例:                                          | 選択したプロトコルのトラフィックに<br>一致するルールを作成します。                   |

I

|                | コマンドまたはアクション                                                                                                    | 目的                                                                                                    |
|----------------|----------------------------------------------------------------------------------------------------|----------------------------------------------------------------------------------------------------|
|                | <pre>apic1(config-tenant-acl)# match arp</pre>                                                                                                 |                                                                                                    |
| ステップ5          | (任意) match {tcp   udp} [ src<br>from[-to]] [ dest from[-to]]<br>例:                                                                             | TCPまたはUDPトラフィックに一致す<br>るルールを作成します。                                                                                                    |
|                | <pre>apic1(config-tenant-acl)# match tcp dest 80 apic1(config-tenant-acl)# match tcp dest 443</pre>                                            |                                                                                                    |
| ステップ6          | (任意) <b>match raw</b> options<br>例:<br>apic1(config-tenant-acl)#                                                                               | Raw vzEntry に一致するルールを作成し<br>ます。                                                                                                    |
| ステップ1          | exit<br>例:<br>apic1(config-tenant-acl)# exit                                                                                                   | テナントコンフィギュレーションモー<br>ドに戻ります。                                                                                                    |
| ステップ8          | contract contract-name<br>例:<br>apic1(config-tenant)# contract web80                                                                           |                                                                                                    |
| ステップ <b>9</b>  | <pre>subject subject-name 例: apicl(config-tenant-contract)# subject web80</pre>                                                                | コントラクトサブジェクトを作成し、<br>サブジェクトコンフィギュレーション<br>モードを開始します。                                                                                     |
| ステップ10         | <pre>(任意) [no] access-group acl-name [in<br/>  out   both]<br/>例:<br/>apic1(config-tenant-contract-subj)#<br/>access-group http_acl both</pre> | ー致するトラフィックの方向を指定<br>し、コントラクトからアクセスリスト<br>を追加 (削除) します。                                                                                   |
| ステップ 11        | (任意) [no] label name label-name<br>{provider   consumer}<br>例:<br>apic1(config-tenant-contract-subj)#                                          | サブジェクトにプロバイダーまたはコ<br>ンシューマのラベルを追加 (削除) しま<br>す。                                                                                          |
| ステップ <b>12</b> | <pre>(任意) [no] label match {provider   consumer} [any   one   all   none] 例: apicl(config-tenant-contract-subj)#</pre>                         | <ul> <li>次のプロバイダーまたはコンシューマのラベルの一致タイプを指定します。</li> <li>any:任意のラベルにコントラクト関係がある場合の一致のこと。</li> <li>one:1つのラベルにコントラクト関係がある場合の一致のこと。</li> </ul> |

|                | コマンドまたはアクション                                                                                                  | 目的                                                                                                    |
|----------------|----------------------------------------------------------------------------------------------------|----------------------------------------------------------------------------------------------------|
|                |                                                                                                    | <ul> <li>• all: すべてのラベルにコントラクト関係がある場合の一致のこと。</li> <li>• none: ラベルにコントラクト関係がない場合の一致のこと。</li> </ul>           |
| ステップ <b>13</b> | exit<br>例:<br>apicl(config-tenant-contract-subj)#<br>exit                                                     | コントラクトコンフィギュレーション<br>モードに戻ります。                                                                              |
| ステップ14         | exit<br>例:<br>apic1(config-tenant-contract)# exit                                                             | テナントコンフィギュレーションモー<br>ドに戻ります。                                                                                |
| ステップ15         | application app-name<br>例:<br>apic1(config-tenant)# application<br>OnlineStore                                | アプリケーション コンフィギュレー<br>ション モードを開始します。                                                                         |
| ステップ16         | epg epg-name<br>例:<br>apicl(config-tenant-app)# epg<br>exampleCorp_webepg1                                    | コントラクトにリンクするEPGのコン<br>フィギュレーションモードを開始しま<br>す。                                                               |
| ステップ <b>17</b> | bridge-domain member bd-name<br>例:<br>apicl(config-tenant-app-epg)#<br>bridge-domain member exampleCorp_bd1   | この EPG のブリッジ ドメインを指定<br>します。                                                                                |
| ステップ <b>18</b> | <pre>contract provider provider-contract-name 何 : apic1(config-tenant-app-epg)# contract provider web80</pre> | この EPG のプロバイダー コントラク<br>トを指定します。この EPG との通信<br>は、このプロバイダーコントラクトに<br>従う通信である限り、その他の EPG か<br>ら開始することができます。   |
| ステップ19         | contract consumer<br>consumer-contract-name<br>例:<br>apicl(config-tenant-app-epg)# contract<br>consumer rmi99 | この EPG のコンシューマ コントラク<br>トを指定します。この EPG のエンドポ<br>イントは、このコントラクトを提供す<br>る EPG の任意のエンドポイントとの通<br>信を開始することができます。 |

この例では、EPG にコントラクトを作成し適用する方法を示します。

apic1# configure
apic1(config)# tenant exampleCorp
# CREATE FILTERS
apic1(config-tenant)# access-list http acl

apic1(config-tenant-acl)# match tcp dest 80
apic1(config-tenant-acl)# match tcp dest 443
apic1(config-tenant-acl)# exit

# CREATE CONTRACT WITH FILTERS
apicl(config-tenant)# contract web80
apicl(config-tenant-contract)# subject web80
apicl(config-tenant-contract-subj)# access-group http\_acl both
apicl(config-tenant-contract-subj)# exit
apicl(config-tenant-contract)# exit

```
# ASSOCIATE CONTRACTS TO EPG
apicl(config-tenant)# application OnlineStore
apicl(config-tenant-app)# epg exampleCorp_webepg1
apicl(config-tenant-app-epg)# bridge-domain member exampleCorp_bd1
apicl(config-tenant-app-epg)# contract consumer rmi99
apicl(config-tenant-app-epg)# contract provider web80
apicl(config-tenant-app-epg)# exit
apicl(config-tenant-app)#exit
apicl(config-tenant-app)#exit
apicl(config-tenant)#exit
```

# ASSOCIATE PORT AND VLAN TO EPG
apic1(config)#leaf 101
apic1(config-leaf)# interface ethernet 1/4
apic1(config-leaf-if)# switchport trunk allowed vlan 102 tenant exampleCorp application
OnlineStore epg exampleCorp webepg1

この例では、コントラクト自体のフィルタインラインを宣言してコントラクトを定義 するためのシンプルな方法を示します。

```
apic1# configure
apic1(config)# tenant exampleCorp
apic1(config-tenant)# contract web80
apic1(config-tenant-contract)# match tcp 80
apic1(config-tenant-contract)# match tcp 443
```

# コントラクトの継承

## コントラクト継承について

関連する契約を新しい EPG に統合するため、EPG を有効にして同じテナントの別の EPG に直接関連する契約すべて(提供済み/消費済み)を継承できます。コントラクトの継承は、アプ

リケーション EPG、マイクロセグメント EPG、L2Out EPG、および L3Out EPG に設定できます。

リリース3.xでは、EPG間の提供済み/消費済みの両方の契約に、契約を継承する設定も可能で す。EPG間契約が、モデル名や後発のモデルの最後にEXまたはEXが付く、Cisco Nexus 9000 シリーズ スイッチでサポートされています。

EPG を有効にし、APIC GUI、NX-OS スタイル CLI、REST API を使用して、別の EPG に直接 関連する契約すべてを継承できます。

図3:コントラクトの継承

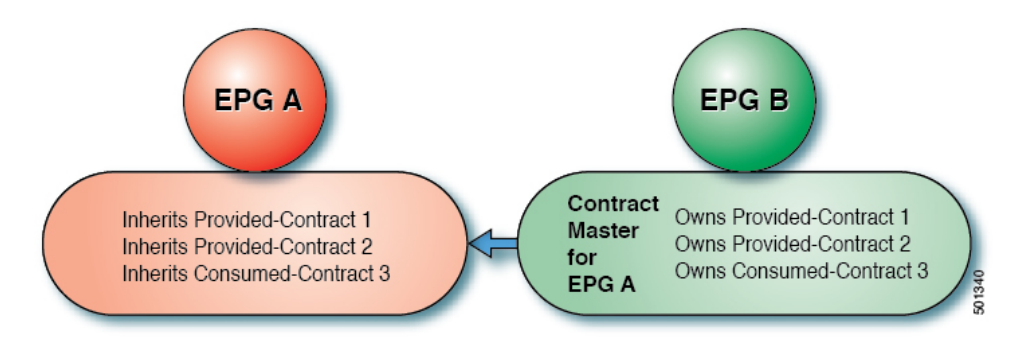

上の図で、EPG A は EPG B から(EPG A の契約マスター)提供済みの契約1および2、消費 済みの契約3を継承するように設定されています。

コントラクト継承を設定する際は、次のガイドラインに従ってください。

- コントラクト継承は、アプリケーション EPG、マイクロセグメント(uSeg) EPG、外部 L2Out EPG、および外部 L3Out EPG 用に設定できます。コントラクト関係は同じタイプの EPG 間で確立する必要があります。
- ・関係が確立されると、提供するコントラクトと消費するコントラクトの両方がコントラクトマスターから継承されます。
- コントラクトマスターとコントラクトを継承する EPG は同じテナント内にある必要があります。
- マスター契約への変更は、すべての継承に伝播されます。新しい契約がマスターに追加される場合、継承先にも追加されます。
- EPG は、複数のコントラクト マスターからコントラクトを継承することができます。
- コントラクト継承は単一のレベルでのみサポートされ(連結できない)、コントラクトマスターがコントラクトを継承することはできません。
- コントラクト サブジェクト ラベルおよび EPG ラベルの継承がサポートされています。
   EPG A が EPG B から契約を継承する場合、EPG A と EPG B で異なるサブジェクト ラベル が設定されていると、APIC は EPG B で設定されているサブジェクト ラベルのみを使用 し、どちらの EPG からもラベルを収集しません。
- ・EPGが契約に直接関連付けられている、または契約を継承しているかどうかに関わらず、 TCAM 内のエントリが消費されます。したがって契約スケール ガイドラインが引き続き

適用されます。詳細については、お使いのリリースの「検証されたスケーラビリティガイ ド」を参照してください。

• vzAny セキュリティ コントラクトとタブー コントラクはサポートされません。

契約の継承設定および継承済みおよびスタンドアロン契約を表示することに関する詳細は、 「*Cisco APIC*の基本設定ガイドを参照してください。

# NX-OS スタイルの CLI を使用したアプリケーションまたは uSeg EPG の コントラクト継承の設定

アプリケーション EPG または uSeg EPG のコントラクト継承を設定するには、次のコマンドを 使用します。

### 始める前に

EPG が使用するテナント、アプリケーション プロファイル、およびブリッジ ドメインを設定 します。

VRF レベルで EPG が共有するコントラクトを設定します。

|       | コマンドまたはアクション                                                                       | 目的                                                                                                    |
|-------|------------------------------------------------------------------------------------|----------------------------------------------------------------------------------------------------|
| ステップ1 | <b>configure</b><br>例:<br>apicl# configure                                         | コンフィギュレーションモードに入り<br>ます。                                                                                                    |
| ステップ2 | <b>tenant</b> <i>tenant-name</i><br>例:<br>apic1# (config) tenant Tn1               | 設定するテナントを作成または指定<br>し、テナントコンフィギュレーション<br>モードを開始します。                                                                                          |
| ステップ3 | application application-name<br>例:<br>apic1(config-tenant)# application AP1        | アプリケーションを作成または指定<br>し、アプリケーションモードを開始し<br>ます。                                                                                                 |
| ステップ4 | epg epg-name [type micro-segmented]<br>例:<br>apic1(config-tenant-app)# epg AEPg403 | 設定するアプリケーションEPGまたは<br>uSeg EPGを作成または指定し、EPG コ<br>ンフィギュレーションモードを開始し<br>ます。uSeg EPG の場合はタイプを追加<br>します。<br>この例では、アプリケーションEPG の<br>コントラクトマスターです。 |

I

|                    | コマンドまたはアクション                                                              | 目的                                       |
|--------------------|---------------------------------------------------------------------------|------------------------------------------|
| ステップ5              | bridge-domain member bd-name                                              | ブリッジ ドメインに EPG を関連付け                     |
|                    | 例:                                                                        | ます。                                      |
|                    | apic1(config-tenant-app-epg)#<br>bridge-domain member T1BD1               |                                          |
| ステップ6              | contract consumer contract-name                                           | このEPGが消費するコントラクトを追                       |
|                    | 例:                                                                        | 加します。                                    |
|                    | <pre>apic1(config-tenant-app-epg)# contract<br/>consumer cctr5</pre>      |                                          |
| ステップ1              | contract provider [ label label]                                          | サブジェクトまたはEPGラベルのオプ                       |
|                    | 例:                                                                        | ションリストなど(事前に設定済みで                        |
|                    | <pre>apicl(config-tenant-app-epg)# contract     provider Tlctrl_cif</pre> | める必要かめります)、このEPG が提<br>供するコントラクトを追加します。  |
| ステップ8              | exit                                                                      | コンフィギュレーションモードを終了                        |
|                    | 例:                                                                        | します。                                     |
|                    | <pre>apic1(config-tenant-app-epg)# exit</pre>                             |                                          |
| ステップ9              | epg epg-name [type micro-segmented]                                       | 設定するアプリケーションEPGまたは                       |
|                    | 例:                                                                        | uSeg EPG を作成または指定し、EPGコ                  |
|                    | apic1(config-tenant-app)# epg AEPg404                                     | コンティキュレーションモートを開始します。uSeg EPG の場合はタイプを追加 |
|                    |                                                                           | します。                                     |
|                    |                                                                           | この例では、コントラクトを継承する                        |
|                    |                                                                           | EPG です。                                  |
| ステップ10             | bridge-domain member bd-name                                              | ブリッジ ドメインに EPG を関連付け                     |
|                    | 例:                                                                        | ます。                                      |
|                    | apic1(config-tenant-app-epg)#<br>bridge-domain member T1BD1               |                                          |
| ステップ 11            | inherit-from-epg application                                              | この EPG が EPG コントラクト マス                   |
|                    | application-name <b>epg</b><br>EPG-contract-master-name]                  | ターからコントラクトを継承するよう                        |
|                    |                                                                           |                                          |
|                    | apic1(config-tenant-app-epg)#                                             |                                          |
|                    | inherit-from-epg application AP1 epg<br>AEPg403                           |                                          |
| <br>ステップ <b>12</b> | exit                                                                      | コンフィギュレーションモードを終了                        |
|                    | 例:                                                                        | します。                                     |
|                    | apic1(config-tenant-app-epg)# exit                                        |                                          |

I

|                | コマンドまたはアクション                                                                                                    | 目的                                                                                                    |
|----------------|----------------------------------------------------------------------------------------------------|----------------------------------------------------------------------------------------------------|
| ステップ13         | epg epg-name [type micro-segmented]<br>例:<br>apic1(config-tenant-app)# epg<br>uSeg1_403_10 type micro-segmented                                               | 設定するアプリケーションEPGまたは<br>uSegEPGを作成または指定し、EPGコ<br>ンフィギュレーションモードを開始し<br>ます。                                                           |
|                |                                                                                                    | この例では、USeg EPG のコントワクト<br>マスターです。                                                                                                 |
| ステップ14         | bridge-domain member bd-name<br>例:<br>apic1(config-tenant-app-epg)#<br>bridge-domain member T1BD1                                                             | ブリッジ ドメインに EPG を関連付け<br>ます。                                                                                                    |
| ステップ <b>15</b> | <pre>contract provider [ label label] 例: apic1(config-tenant-app-epg)# contract provider Tlctrl_uSeg_l3out</pre>                                              | サブジェクトまたはEPGラベルのオプ<br>ションリストなど(事前に設定済みで<br>ある必要があります)、このEPGが提<br>供するコントラクトを追加します。                                                 |
| ステップ16         | attribute-logical-expression<br>logical-expression<br>例:<br>apic1(config-tenant-app-epg)#<br>attribute-logical-expression 'ip<br>equals 192.168.103.10 force' | 一致基準として論理式を uSeg EPG に<br>追加します。                                                                                                  |
| ステップ17         | exit<br>例:<br>apic1(config-tenant-app-epg)# exit                                                                                                    | コンフィギュレーションモードを終了<br>します。                                                                                                    |
| ステップ <b>18</b> | epg epg-name [type micro-segmented]<br>例:<br>apic1(config-tenant-app)# epg<br>uSeg1_403_30 type micro-segmented                                               | 設定するアプリケーションEPGまたは<br>uSeg EPGを作成または指定し、EPG コ<br>ンフィギュレーションモードを開始し<br>ます。<br>この例では、EPG コントラクトマス<br>ターからコントラクトを継承するuSeg<br>EPG です。 |
| ステップ19         | bridge-domain member bd-name<br>例:<br>apic1(config-tenant-app-epg)#<br>bridge-domain member T1BD1                                                             | ブリッジ ドメインに EPG を関連付け<br>ます。                                                                                                    |
| ステップ <b>20</b> | attribute-logical-expression<br>logical-expression<br>例:                                                                                                    | 基準として論理式を uSeg EPG に追加<br>します。                                                                                                    |

|                      | コマンドまたはアクション                                                                                                    | 目的                                                     |
|----------------------|----------------------------------------------------------------------------------------------------|--------------------------------------------------------|
|                      | <pre>apic1(config-tenant-app-epg)# attribute-logical-expression 'ip equals 192.168.103.30 force'</pre>                                                                    |                                                        |
| ステップ <b>21</b>       | <pre>inherit-from-epg application application-name epg EPG-contract-master-name 何 : apic1(config-tenant-app-epg)# inherit-from-epg application AP1 epg uSeg1_403_10</pre> | この EPG が EPG コントラクト マス<br>ターからコントラクトを継承するよう<br>に設定します。 |
| ステップ <b>22</b>       | exit<br>例:<br>apicl(config-tenant-app-epg)# exit                                                                                                    | コンフィギュレーションモードを終了<br>します。                              |
| ステップ <b>23</b>       | exit<br>例:<br>apic1(config-tenant-app)# exit                                                                                                    | コンフィギュレーションモードを終了<br>します。                              |
| ステップ <mark>24</mark> | exit<br>例:<br>apicl(config-tenant)# exit                                                                                                    | コンフィギュレーションモードを終了<br>します。                              |
| <br>ステップ <b>25</b>   | exit<br>例:<br>apic1(config)# exit                                                                                                    | コンフィギュレーションモードを終了<br>します。                              |

```
ifav90-ifc1# show running-config tenant Tn1 application AP1
# Command: show running-config tenant Tn1 application AP1
# Time: Fri Apr 28 17:28:32 2017
  tenant Tn1
    application AP1
      epg AEPg403
        bridge-domain member T1BD1
        contract consumer cctr5 imported
        contract provider T1ctr1_cif
        exit
      epg AEPg404
        bridge-domain member T1BD1
        inherit-from-epg application AP1 epg AEPg403
        exit
      epg uSeg1_403_10 type micro-segmented
        bridge-domain member T1BD1
        contract provider T1Ctr1_uSeg_13out
attribute-logical-expression 'ip equals 192.168.103.10 force'
        exit
      epg uSeg1 403 30 type micro-segmented
        bridge-domain member T1BD1
```

```
attribute-logical-expression 'ip equals 192.168.103.30 force'
inherit-from-epg application AP1 epg uSeg1_403_10
exit
exit
exit
```

# NX-OS スタイルの CLI を使用した L2Out EPG のコントラクト継承の設定

外部 L2Out EPG のコントラクト継承を設定するには、次のコマンドを使用します。

### 始める前に

EPG が使用するテナント、VRF、およびブリッジドメインを設定します。 EPG が使用するレイヤ2外部ネットワーク(L2Out)を設定します。 VRF レベルで EPG が共有するコントラクトを設定します。

|               | コマンドまたはアクション                                                   | 目的                      |
|---------------|----------------------------------------------------------------|-------------------------|
| ステップ1         | configure                                                      | コンフィギュレーションモードに入り       |
|               | 例:                                                             | ます。                     |
|               | apicl# configure                                               |                         |
| ステップ <b>2</b> | tenant tenant-name                                             | 設定するテナントを作成または指定        |
|               | 例:                                                             | し、テナントコンフィギュレーション       |
|               | apic1(config)# tenant Tn1                                      | モードを開始します。              |
| ステップ3         | external-12 epg external-12-epg-name                           | 外部 L2Out EPG を設定または指定しま |
|               | 例:                                                             | す。この例では、L2out コントラクト    |
|               | <pre>apic1(config-tenant)# external-12 epg 12out1:12Ext1</pre> | マスターです。                 |
| ステップ4         | bridge-domain member bd-name                                   | ブリッジドメインに L2Out EPGを関連  |
|               | 例:                                                             | 付けます。                   |
|               | aniel (and fin tenent locut ann)#                              |                         |
|               | bridge-domain member T1BD1                                     |                         |
| ステップ5         | contract provider contract-name [ label                        | このEPGが提供するコントラクトを追      |
|               | label                                                          | 加します。                   |
|               | 例:                                                             |                         |
|               | apic1(config-tenant-12ext-epg)#<br>contract provider T1ctr_tcp |                         |
| ステップ6         | exit                                                           | コンフィギュレーションモードを終了       |
|               | 例:                                                             | します。                    |

|                 | コマンドまたはアクション                                                                                                    | 目的                                                                       |
|-----------------|----------------------------------------------------------------------------------------------------|--------------------------------------------------------------------------|
|                 | <pre>apic1(config-tenant-l2ext-epg)# exit</pre>                                                                                              |                                                                          |
| ステップ <b>1</b>   | external-12 epg external-12-epg-name<br>例:<br>apic1(config-tenant)# external-12 epg<br>L2out12:12Ext12                                       | 外部 L2Out EPG を設定します。この例<br>では、L2out コントラクト マスターか<br>らコントラクトを継承する EPG です。 |
| ステップ8           | bridge-domain member bd-name<br>例:<br>apic1(config-tenant-l2ext-epg)#<br>bridge-domain member T1BD1                                          | ブリッジ ドメインに L2out EPG を関連<br>付けます。                                        |
| ステップ <b>9</b>   | <pre>inherit-from-epg<br/>L2Out-contract-master-name<br/>例:<br/>apicl(config-tenant-l2ext-epg)#<br/>inherit-from-epg epg l2outl:l2Ext1</pre> | この EPG が L2Out コントラクト マス<br>ターからコントラクトを継承するよう<br>に設定します。                 |
| ス <b>テップ 10</b> | exit<br>例:<br>apicl(config-tenant-l2ext-epg)# exit                                                                                           | コンフィギュレーションモードを終了<br>します。                                                |

上記の手順は次の例からの抜粋です。

```
apic1# show running-config tenant Tn1 external-12
# Command: show running-config tenant Tn1 external-12
# Time: Thu May 11 13:10:14 2017
  tenant Tn1
    external-12 epg l2out1:12Ext1
     bridge-domain member T1BD1
      contract provider T1ctr tcp
      exit
    external-12 epg 12out10:12Ext10
     bridge-domain member T1BD10
      contract provider T1ctr_tcp
      exit
    external-12 epg l2out11:12Ext11
      bridge-domain member T1BD11
      contract provider Tlctr udp
      exit
    external-12 epg l2out12:12Ext12
      bridge-domain member T1BD12
      inherit-from-epg epg l2out1:l2Ext1
      inherit-from-epg epg l2out10:l2Ext10
      inherit-from-epg epg l2out11:12Ext11
      inherit-from-epg epg l2out2:l2Ext2
      inherit-from-epg epg l2out3:l2Ext3
      inherit-from-epg epg l2out4:l2Ext4
      inherit-from-epg epg l2out5:l2Ext5
      inherit-from-epg epg l2out6:l2Ext6
      inherit-from-epg epg l2out7:l2Ext7
```

inherit-from-epg epg l2out8:l2Ext8 inherit-from-epg epg l2out9:l2Ext9 exit external-12 epg 12out2:12Ext2 bridge-domain member T1BD2 contract provider T1ctr tcp exit external-12 epg 12out3:12Ext3 bridge-domain member T1BD3 contract provider T1ctr\_tcp exit external-12 epg 12out4:12Ext4 bridge-domain member T1BD4 contract provider T1ctr tcp exit external-12 epg 12out5:12Ext5 bridge-domain member T1BD5 contract provider T1ctr tcp exit external-12 epg l2out6:12Ext6 bridge-domain member T1BD6 contract provider T1ctr\_tcp exit external-12 epg 12out7:12Ext7 bridge-domain member T1BD7 contract provider T1ctr tcp exit external-12 epg 12out8:12Ext8 bridge-domain member T1BD8 contract provider Tlctr\_tcp exit external-12 epg 12out9:12Ext9 bridge-domain member T1BD9 contract provider T1ctr tcp exit exit

# **NX-OS** スタイルの **CLI** を使用した外部 **L30ut EPG** のコントラクト継承の 設定

外部 L3Out EPG のコントラクト継承を設定するには、次のコマンドを使用します。

### 始める前に

EPG が使用するテナント、VRF、およびブリッジドメインを設定します。 EPG が使用するレイヤ3外部ネットワーク(L3Out)を設定します。 VRF レベルで EPG が共有するコントラクトを設定します。

|       | コマンドまたはアクション | 目的                |
|-------|--------------|-------------------|
| ステップ1 | configure    | コンフィギュレーションモードに入り |
|       | 例:           | ます。               |

I

|        | コマンドまたはアクション                                                                                                    | 目的                                                                       |
|--------|----------------------------------------------------------------------------------------------------|--------------------------------------------------------------------------|
|        | apic1# configure                                                                                                    |                                                                          |
| ステップ2  | <b>tenant</b> <i>tenant-name</i><br>例:<br>apicl(config)# tenant Tn1                                                                     | 設定するテナントを作成または指定<br>し、テナントコンフィギュレーション<br>モードを開始します。                      |
| ステップ3  | external-13 epg external-13-epg-name l3out<br>13out-name<br>例:<br>apic1(config-tenant-app)# external-13<br>epg 13Ext108 13out T1L3out1  | 外部 L3Out EPG を設定します。この例<br>では、L3out コントラクト マスターで<br>す。                   |
| ステップ4  | vrf member vrf-name<br>例:<br>apic1(tenant-l3out)# vrf member Tlctx1                                                                     | L3out を VRF に関連付けます。                                                     |
| ステップ5  | match ip <i>ip-address-and-mask</i><br>例:<br>apic1(config-tenant-l3ext-epg)# match<br>ip 192.168.110.0/24 shared                        | EPG の一部としてホストを識別するサ<br>ブネットを追加し、そのサブネットの<br>オプションの共有範囲を追加します。            |
| ステップ6  | contract provider contract-name [ label<br>label]<br>例:<br>apic1(config-tenant-l3ext-epg)#<br>contract provider T1ctrl-L3out            | このEPGが提供するコントラクトを追<br>加します。                                              |
| ステップ1  | exit<br>例:<br>apic1(config-tenant-l3ext-epg)# exit                                                                                      | コンフィギュレーションモードを終了<br>します。                                                |
| ステップ8  | external-13 epg external-13-epg-name l3out<br>13out-name<br>例:<br>apic1 (config-tenant-app)# external-13<br>epg 13Ext110 13out T1L3out1 | 外部 L3Out EPG を設定します。この例<br>では、L3out コントラクト マスターか<br>らコントラクトを継承する EPG です。 |
| ステップ9  | vrf member vrf-name<br>例:<br>apic1(tenant-l3out)# vrf member Tlctx1                                                                     | L3out を VRF に関連付けます。                                                     |
| ステップ10 | match ip <i>ip-address-and-mask</i><br>例:<br>apic1(config-tenant-l3ext-epg)# match<br>ip 192.168.112.0/24 shared                        | EPG の一部としてホストを識別するサ<br>ブネットを追加し、そのサブネットの<br>オプションの共有範囲を追加します。            |

|                | コマンドまたはアクション                                                                                                    | 目的                                                       |
|----------------|----------------------------------------------------------------------------------------------------|----------------------------------------------------------|
| ステップ 11        | <pre>inherit-from-epg<br/>L3Out-contract-master-name<br/>例:<br/>apicl(config-tenant-l3ext-epg)#<br/>inherit-from-epg l3Ext108</pre> | この EPG が L3Out コントラクト マス<br>ターからコントラクトを継承するよう<br>に設定します。 |
| ステップ <b>12</b> | exit<br>例:<br>apic1(config-tenant-l3ext-epg)# exit                                                                                  | コンフィギュレーションモードを終了<br>します。                                |

```
ifav90-ifc1# show running-config tenant Tn1 external-13 epg l3Ext110
# Command: show running-config tenant Tn1 external-13 epg l3Ext110
# Time: Fri Apr 28 17:36:15 2017
tenant Tn1
external-13 epg l3Ext108 l3out T1L3out1
vrf member T1ctx1
match ip 192.168.110.0/24 shared
contract provider T1ctr1-L3out
exit
external-13 epg l3Ext110 l3out T1L3out1
vrf member T1ctx1
match ip 192.168.112.0/24 shared
inherit-from-epg epg l3Ext108
exit
exit
```

# コントラクト優先グループの設定

# 契約優先グループについて

契約優先グループが設定されている VRF で、EPG に利用可能なポリシー適用には2種類あります。

- EPG を含む: EPG が契約優先グループのメンバーシップを持っている場合、EPG は契約 をせずにお互いに自由に通信できます。これは、source-any-destination-any-permit デフォル トルールに基づくものです。
- EPG を除外:優先グループのメンバーではない EPG は、相互に通信するために契約が必要です。そうしない場合、デフォルトの source-any-destination-any-deny ルールが適用されます。

契約優先グループ機能では、VRF で EPG 間のより高度な通信の制御が可能です。VRF の EPG のほとんどはオープン通信ですが、一部には他の EPG との制限がある場合、契約優先グループとフィルタ付きの契約の組み合わせを設定し、EPG 内の通信を正確に制御できます。

優先グループから除外されている EPG は、source-any-destination-any-deny デフォルトルールを 上書きする契約がある場合にのみ、他 EPG と通信できます。

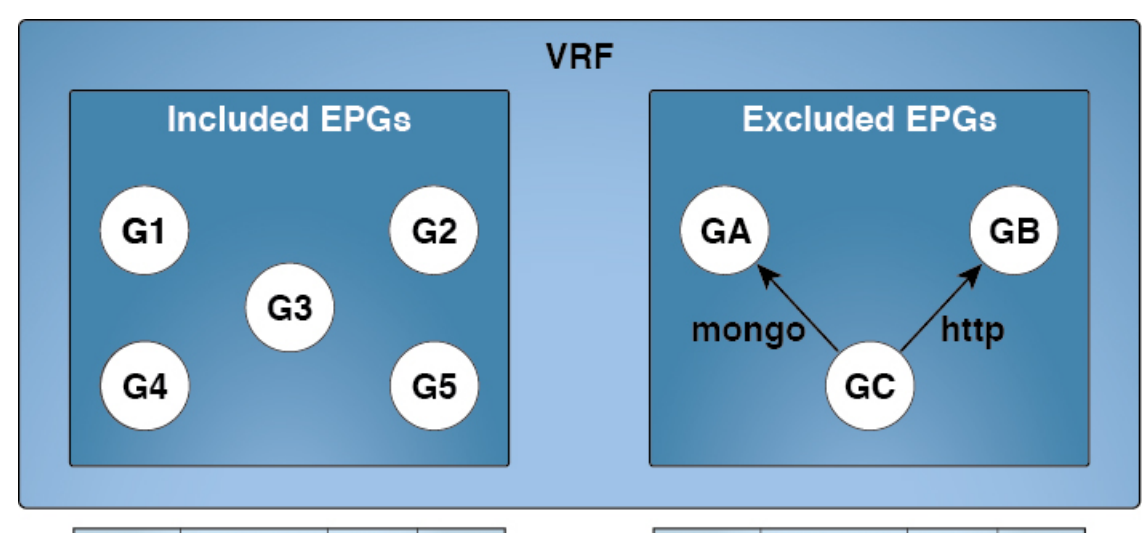

| Source | Destination | Filter   | Action |
|--------|-------------|----------|--------|
| any    | any         | implicit | permit |
| GA     | any         | implicit | deny   |
| any    | GA          | implicit | deny   |
| GB     | any         | implicit | deny   |
| any    | GB          | implicit | deny   |
| GC     | any         | implicit | deny   |
| anv    | GC          | implicit | denv   |

SourceDestinationFilterActionGCGAmongopermitGAGCmongopermitGCGBhttppermitGBGChttppermit

#### 制限事項

以下の制限が契約優先グループに適用されます。

- L3Out およびアプリケーション EPG が契約優先グループで設定されており、EPG が VPC でのみ展開されているトポロジで、VPC の1つのリーフスイッチのみに L3Out のプレ フィックスエントリがあることがわかります。この場合、VPC の他のリーフスイッチに はエントリがなく、そのためトラフィックをドロップします。
  - この問題を回避するには、次のいずれかを行います。
    - VRF の契約グループを無効および再度有効にします。
    - ・L3Out EPG のプレフィックス エントリを削除し再度作成します。
- また、サービスグラフ契約のプロバイダまたはコンシューマ EPG が契約グループに含まれる場合、シャドウ EPG は契約グループから除外できません。シャドウ EPG は契約グループで許可されますが、シャドウ EPGが展開されているノードで契約グループポリシーの展開をトリガしません。ノードに契約グループポリシーをダウンロードするには、契約グループ内にダミー EPG を展開します。

27

5011

# NX-OS スタイル CLI を使用したコントラクト優先グループの設定

APIC NX-OS スタイル CLI を使用して、コントラクト優先グループを設定することができま す。この例では、VRFのコントラクト優先グループが設定されています。VRFを使用する EPG のひとつは、優先グループに含まれます。

### 始める前に

コントラクト優先グループで消費されるテナント、VRF、EPG を作成します。

|               | コマンドまたはアクション                                                                               | 目的                  |
|---------------|--------------------------------------------------------------------------------------------|---------------------|
| ステップ1         | configure                                                                                  | 設定モードを開始します。        |
|               | 例:                                                                                         |                     |
|               | apic1# <b>configure</b><br>apic1(config)#                                                  |                     |
| ステップ2         | tenanttenant-name                                                                          | テナントを作成するか、テナント設定   |
|               | 例:                                                                                         | モードを開始します           |
|               | apic1(config)# tenant tenant64                                                             |                     |
| ステップ <b>3</b> | vrf context vrf-name                                                                       | VRFを作成するか、VRF設定モードを |
| 例             | 例:                                                                                         | 開始します               |
|               | apic1(config-tenant)# vrf context<br>vrf64                                                 |                     |
| ステップ4         | whitelist-blacklist-mix                                                                    | VRFのコントラクト優先グループを有  |
|               | 例:                                                                                         | 効にし、テナント設定モードに戻りま   |
|               | apic1(config-tenant-vrf)#<br>whitelist-blacklist-mix                                       | 9 0                 |
|               | apic1(config-tenant-vrf)# exit                                                             |                     |
| ステップ5         | bridge-domain bd-name                                                                      | VRF のブリッジ ドメインを作成する |
|               | 例:                                                                                         | か、BD 設定モードを開始します。   |
|               | apic1(config-tenant)# bridge-domain<br>bd64                                                |                     |
| ステップ6         | vrf member vrf-name                                                                        | ブリッジドメインとVRFを関連付け、  |
|               | 例:                                                                                         | テナント設定モードに戻ります。     |
|               | <pre>apic1(config-tenant-bd)# vrf member<br/>vrf64<br/>apic1(config-tenant-bd)# exit</pre> |                     |
|               |                                                                                            |                     |

|        | コマンドまたはアクション                                                                                     | 目的                                               |
|--------|--------------------------------------------------------------------------------------------------|--------------------------------------------------|
| ステップ7  | <b>application</b> <i>app-name</i><br>例:<br>apicl(config-tenant)# application<br>app-ldap        | アプリケーションを作成するか、アプ<br>リケーション設定モードを開始しま<br>す。      |
| ステップ8  | epg <i>epg-name</i><br>例:<br>apic1(config-tenant-app)# epg epg-ldap                              | EPGを作成するか、EPGテナントアプ<br>リケーションEPG設定モードを開始し<br>ます。 |
| ステップ9  | bridge-domain member bd-name<br>例:<br>apic1(config-tenant-app-epg)#<br>bridge-domain member bd64 | ブリッジ - ドメインに EPG を関連付け<br>ます。                    |
| ステップ10 | vrf-blacklist-mode<br>例:<br>apic1(config-tenant-app-epg)#<br>vrf-blacklist-mode                  | コントラクト優先グループに含まれる<br>この EPG を設定します。              |

次の例では、vrf64のコントラクト優先グループを作成し、epg-ldapを含めます。

```
apic1# configure
apic1(config)# tenant tenant64
apic1(config-tenant)# vrf context vrf64
apic1(config-tenant-vrf)# whitelist-blacklist-mix
apic1(config-tenant-vrf)# exit
```

```
apic1(config-tenant)# bridge-domain bd64
apic1(config-tenant-bd)# vrf member vrf64
apic1(config-tenant-bd)# exit
```

```
apic1(config-tenant)# application app-ldap
apic1(config-tenant-app)# epg epg-ldap
apic1(config-tenant-app-epg)# bridge-domain member bd64
apic1(config-tenant-app-epg)# vrf-blacklist-mode
```

# 他のテナントへのコントラクトのエクスポート

1つのテナントからコントラクトをエクスポートし、別のテナントにインポートできます。コントラクトをインポートするテナントでは、コントラクトはコンシューマコントラクトとしてのみ適用できます。コントラクトはエクスポート時に名前を変更できます。

|               | コマンドまたはアクション                                               | 目的                       |
|---------------|------------------------------------------------------------|--------------------------|
| ステップ1         | configure                                                  | コンフィギュレーションモードに入り        |
|               | 例:                                                         | ます。                      |
|               | apic1# <b>configure</b>                                    |                          |
| ステップ <b>2</b> | tenant tenant-name                                         | エクスポートするテナントのテナント        |
|               | 例:                                                         | コンフィギュレーションモードを開始        |
|               | apic1(config)# tenant RedCorp                              | します。                     |
| ステップ3         | contract contract-name                                     | エクスポートするコントラクトのコン        |
|               | 例:                                                         | トラクトコンフィギュレーションモー        |
|               | apic1(config-tenant)# contract web80                       | ドを開始します。                 |
| ステップ4         | scope {application   exportable   tenant                   | コントラクトの共有方法を設定しま         |
|               | vrf}                                                       | す。スコープは次のようになります。        |
|               | 例:                                                         | • application—同じアプリケーショ  |
|               | <pre>apic1(config-tenant-contract)# scope exportable</pre> | ンの EPG で共有可能             |
|               |                                                            | ・exportable—テナントで共有可能    |
|               |                                                            | • tenant—同じテナントの EPG で共  |
|               |                                                            | 有可能                      |
|               |                                                            | • vrf—同じ VRF の EPG で共有可能 |
|               |                                                            |                          |
| ステッフ5         | export to tenant other-tenant-name as<br>new-contract-name | 他のテナントにコントフクトをエクス        |
|               |                                                            | 使用することも、名前を変更すること        |
|               | apic1(config-tenant-contract)# export                      | もできます。                   |
|               | to tenant BlueCorp as webContract1                         |                          |
| ステップ6         | exit                                                       | テナントコンフィギュレーションモー        |
|               | 例:                                                         | ドに戻ります。                  |
|               | <pre>apic1(config-tenant-contract) # exit</pre>            |                          |
| ステップ <b>1</b> | exit                                                       | グローバル コンフィギュレーション        |
|               | 例:                                                         | モードに戻ります。                |
|               | <pre>apic1(config-tenant) # exit</pre>                     |                          |
| ステップ8         | tenant tenant-name                                         | インポートするテナントのテナントコ        |
|               | 例:                                                         | ンフィギュレーションモードを開始し        |
|               |                                                            | モイ                       |

|         | コマンドまたはアクション                                                                                                    | 目的                                                                                                    |
|---------|----------------------------------------------------------------------------------------------------|----------------------------------------------------------------------------------------------------|
| ステップ9   | application app-name<br>例:<br>apic1(config-tenant)# application<br>BlueStore                                                           | アプリケーション コンフィギュレー<br>ション モードを開始します。                                                                                    |
| ステップ10  | epg epg-name<br>例:<br>apic1(config-tenant-app)# epg BlueWeb                                                                            | コントラクトにリンクするEPGのコン<br>フィギュレーションモードを開始しま<br>す。                                                                          |
| ステップ 11 | <pre>contract consumer consumer-contract-name imported 何 : apic1(config-tenant-app-epg)# contract consumer webContract1 imported</pre> | この EPG にインポートされたコン<br>シューマコントラクトを指定します。<br>この EPG のエンドポイントは、このコ<br>ントラクトを提供する EPG の任意のエ<br>ンドポイントとの通信を開始すること<br>ができます。 |

次に、テナント RedCorp から、コンシューマ コントラクトになるテナント BlueCorp にコントラクトをエクスポートする例を示します。

```
apic# configure
apic1(config)# tenant RedCorp
apic1(config-tenant)# contract web80
apic1(config-tenant-contract)# scope exportable
apic1(config-tenant-contract)# export to tenant BlueCorp as webContract1
apic1(config-tenant-contract)# exit
apic1(config-tenant)# exit
apic1(config-tenant)# exit
apic1(config)# tenant BlueCorp
apic1(config-tenant)# application BlueStore
apic1(config-tenant-application)# epg BlueWeb
apic1(config-tenant-application-epg)# contract consumer webContract1 imported
```

# コントラクトまたは件名除外の設定

# コントラクトまたはコントラクトの件名の例外の設定

Cisco APIC リリース 3.2(1)では、EPG 間のコントラクトが拡張され、コントラクトに参加して いるコントラクトプロバイダまたはコンシューマのサブネットを拒否できます。インターEPG コントラクトおよびい内部 EPG コントラクトは、この機能でサポートされます。

プロバイダ EPG の件名を有効にして、件名またがコントラクトの例外で一致基準が設定されているものを除くすべてのコンシューマ EPG との通信が可能になります。たとえば、サブセッ

トを除く、テナントのすべての EPG にサービスを提供するために EPG を有効にする場合、こ れら EPG を除外できます。これを設定するには、コントラクトまたはそのコントラクトの件 名のいずれかで例外を作成します。サブセットがコントラクトの提供または消費のアクセスを 拒否します。

ラベル、カウンタ、許可および拒否ログは、コントラクトおよび件名の例外でサポートされて います。

コントラクトのすべての件名に例外を適用するには、コントラクトに例外を追加します。コン トラクトの単一の件名にのみ例外を適用する場合、件名に例外を追加します。

件名にフィルタを追加する場合、フィルタのアクションを設定できます(フィルタ条件に一致 するオブジェクトを許可または拒否する)。また、[拒否]フィルタについては、フィルタの優 先順位を設定することができます。[許可]フィルタは常にデフォルトの優先順位があります。 自動拒否の件名-フィルタ関係をマーキングすると、件名に一致している場合、各 EPG のペア に適用されます。コントラクトと件名には、複数の件名-フィルタ関係を含むことができます。 これは、フィルタに一致するオブジェクトを許可または拒否するように独自に設定できます。

#### 例外タイプ

コントラクトと件名の例外は次のタイプに基づき、\*ワイルドカードなどの正規表現を含むことができます。

| 例外の条件は、[コンシューマ<br>正規表現] および [プロバイダ<br>正規表現]のフィールドで定義<br>されているように、これらの<br>オブジェクトを除外します。 | 例                                                                                                    | 説明                                                                                                    |
|----------------------------------------------------------------------------------------|----------------------------------------------------------------------------------------------------|----------------------------------------------------------------------------------------------------|
| テナント                                                                                   | <vzexception consregex="&lt;br">"common" field= "Tenant"<br/>name= "excep03" provRegex=<br/>"t1" /&gt;</vzexception> | この例では、common テナント<br>を使用して、EPG が t1 テナ<br>ントにより提供されるコント<br>ラクトを消費しないように除<br>外します。                           |
| VRF                                                                                    | <pre><vzexception consregex="ctx1" field="Ctx" name="excep05" provregex="ctx1"></vzexception></pre>                  | この例では、ctx1 のメンバー<br>が同じ VRF から提供される<br>サービスを使用しないように<br>除外します。                                              |
| EPG                                                                                    | <vzexception consregex="&lt;br">"EPgPa*" field= "EPg" name=<br/>"excep03" provRegex= "EPg03"<br/>/&gt;</vzexception> | この例では、名前が EPGPa か<br>ら始まる複数の EPG が存在す<br>ると仮定し、EPg03 により提供<br>されているコントラクトのコ<br>ンシューマとしてすべて拒否<br>される必要があります。 |

| 例外の条件は、[コンシューマ<br>正規表現] および [プロバイダ<br>正規表現]のフィールドで定義<br>されているように、これらの<br>オブジェクトを除外します。 | 例                                                                                                    | 説明                                                                                                |
|----------------------------------------------------------------------------------------|----------------------------------------------------------------------------------------------------|---------------------------------------------------------------------------------------------------|
| Dn                                                                                     | <vzexception consregex="&lt;br">"uni/tn-t36/ap-customer/epg-epg193"<br/>field= "Dn" name="excep04"<br/>provRegex=<br/>"uni/tn-t36/ap-customer/epg-epg200"<br/>/&gt;</vzexception> | この例では、epg193 が epg200<br>により提供されたコントラク<br>トを消費しないように除外し<br>ます。                                    |
| タグ                                                                                     | <vzexception <br="" consregex="red">field= "Tag" name= "excep01"<br/>provRegex= "green" /&gt;</vzexception>                                                                       | 例では、redタグでマークされ<br>ているオブジェクトが消費す<br>ることと、greenタグでマーク<br>されているオブジェクトがコ<br>ントラクトに参加しないよう<br>に除外します。 |

# **NX-OS** スタイルの **CLI** を使用したコントラクトまたはコントラクトの 件名除外の設定

このタスクでは、ほとんどの EPG の通信を許可するコントラクトを設定しますが、それらの サブネットへのアクセスを拒否します。契約またはサブジェクトには、複数の例外を追加する ことができます。

### 始める前に

テナント、VRF、アプリケーションプロファイル、EPGを設定して、コントラクトを提供し 消費します。

### 手順

ステップ1 次の例のようにコマンドを使用して、HTTP および HTTPS のフィルタを設定します。

例:

```
apic1(config)# tenant t2
apic1(config-tenant)# access-list ac1
apic1(config-tenant-acl)# match ip
apic1(config-tenant-acl)# match tcp dest 80
apic1(config-tenant-acl)# exit
apic1(config-tenant)# access-list ac2
apic1(config-tenant-acl)# match ip
apic1(config-tenant-acl)# match tcp dest 443
```

ステップ2 EPg01 の消費と EPg03 の提供を除外するコントラクトを設定します。

```
例:
apicl(config-tenant)# contract webCtrct
apicl(config-tenant-contract)# subject https-subject
apicl(config-tenant-contract-subj)# exception name EPG consumer-regexp EPg01 field EPg
provider-regexp EPg03
apicl(config-tenant-contract-subj)# access-group ac1 in blacklist
apicl(config-tenant-contract-subj)# access-group ac2 in whitelist
```

# クォータ管理の作成

## APIC クォータ管理の設定について

Cisco で開始 Application Policy Infrastructure Controller (APIC) 2.3(1) のリリースでは、テナント 管理者を設定できるオブジェクトの数に制限します。これにより、特定のテナントでまたはテ ナント間でグローバルに追加できるどのような管理対象オブジェクトを制限する管理できま す。APIC) 2.3(1) のリリースでは、テナント管理者を設定できるオブジェクトの数に制限しま す。これにより、特定のテナントでまたはテナント間でグローバルに追加できるどのような管 理対象オブジェクトを制限する管理できます。

この機能は、任意のテナントまたは承認からテナントのグループを制限するときに便利なACI リーフ単位またはまたは不当可能性がある他のテナントで同じファブリックに影響する、使用 可能なリソースの大部分を使用するファブリックあたりの最大値。

## NX-OS スタイル CLI を使用したクォータ設定の作成

この手順では、NX-OS スタイル CLI を使用してクォータ管理構成を作成する方法について説明します。

#### 手順

NX-OS CLI を使用して、クォータ管理設定を作成します。

#### 例:

```
apic1# conf t
apic1(config)# quota fvBD max 100 scope uni/tn-green exceed-action fault
apic1(config)# quota fvBD max 1000 scope uni exceed-action fail
apic1(config)# quota fvBD max 34 tenant red
```

#### 構文:

```
[no] quota <className> max <maxValue> [exceed-action {fail|fault}] \
[{scope <containerDn>| tenant <tenantName> \
[{bridge-domain <bd>|application <ap> [epg <epgName>]}]}]
```

<*className*>は、**fvBD**や**fvCtx**などの管理対象オブジェクトクラス名です。モデルのクォータフラグの存在に従ってすべての対象となるクラスは受け入れられます。

<maxValue>は、<exceed-action>が適用された後の値です。

<maxValue> が超過した後 <exceed-action> がアクションを起こす場合、次のいずれかになります。

- •失敗:制限を超えたトランザクションが失敗することを希望する場合。
- •**障害**:障害が発生します。

ここで、*<containerDn*>は、制限が適用されるツリーです。「uni」はポリシーモデル全体ACI にわたって行われ、「tenant green」は、グリーンのテナントに対して行われます。

I